# Step-by-step Guideline DISPLACE version 0.9.10 (Windows & Ubuntu)

# **Creating scenario files by designing spatial restrictions (tested by Francois Bastardie)**

## 1. Specifications e.g. for Ionian Sea

In this tutorial we will be creating the existing closures to add to the default parameterisation. So it will concern adding the existing aquaculture sites and the existing closures specific to the OTB gear type with different timing depending on the closed polygon. Example of specifications is:

The inner part of Patraikos gulf where trawling is banned from: 1 March - 30 November. b) The Korinthiakos gulf and c) the gulf of Kerkyra where trawling is banned from: 1 April -30 November.) you can include the abovementioned banning periods and for all the other areas you can include the temporal pause from 1 June to 30 September.

Scenarios 1 and 2 will be done derived later on from the same basis but will not be shown in this tutorial. For info, scenario 1 and 2 could be:

Scenario 1: Suitable areas for future aquaculture development (based on a national aquaculture management plan). In this scenario the métier that mainly can be affected are GNS, GTR and LLS (and in a lower level the PS and OTB).

Scenario 2: European hake nursery ground- excluding OTB for 2 more months (i.e. April & May). In this point I would like to remind you that in Greece there is already a temporal banning for OTB from the 1st of June up to 30 of September.

#### 2. Including procedure into DISPLACE

First we load an existing graph (here, graph 50 of the Ionian Sea application) into DISPLACE:

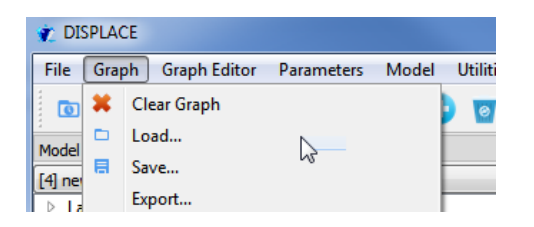

| A DOMESTIC OF STREET, STREET, STRE |
|----------------------------------------------------------------------------------------------------|
| ocuments  GitHub  DISPLACE_input_IonianSea  graphsspe                                                                                                    |
|                                                                                                    |
| Documents library<br>graphsspe                                                                                                    |
| Name                                                                                                    |
| code_area_for_graph50_points.dat                                                                                                    |
| code_area_for_graph51_points.dat                                                                                                    |
| code_area_for_graph511_points.dat                                                                                                    |
| code_area_for_graph512_points.dat                                                                                                    |
| 📄 coord50.dat                                                                                                    |

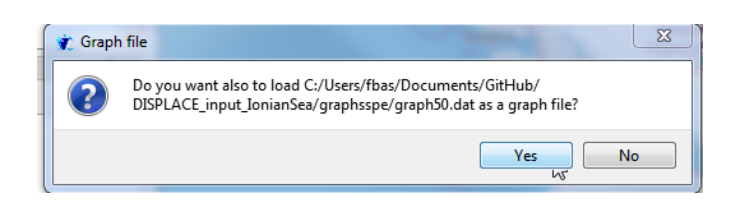

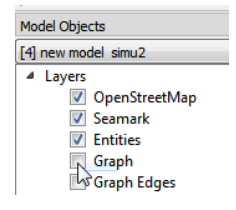

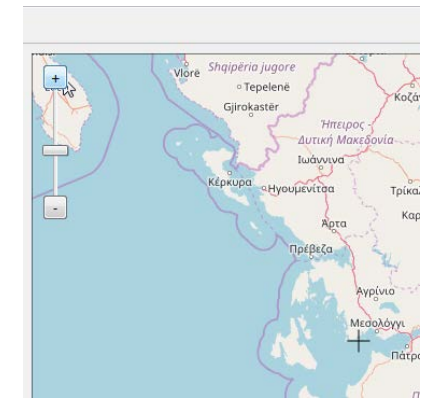

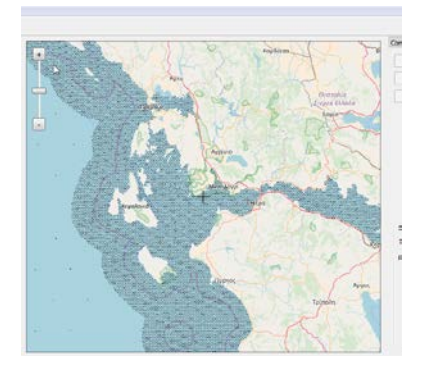

We load the WGS84 GIS shape files into the platform:

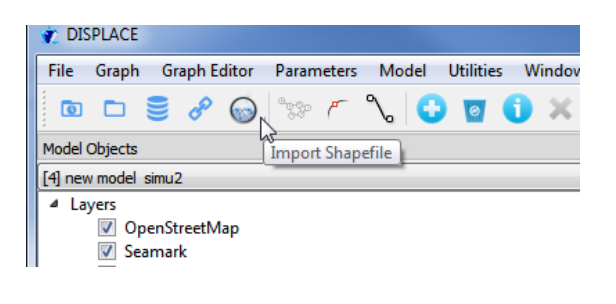

| GitHub → DISPLACE input gis IonianSea → MANAGEMENT → NewShi     | apefiles Ionian Sea 🕨 e | xisting areas |
|-----------------------------------------------------------------|-------------------------|---------------|
| · · · · · · · · · · · · · · · · · · ·                           |                         |               |
|                                                                 |                         |               |
| Documents library<br>existing_areas                             |                         | ,             |
| Name                                                            | Date modified           | Туре          |
| aquaculture_existing_areas_buffer1km.shp                        | 14/12/2017 16:04        | SHP File      |
| Korintiakos_kerkyra_temporal_restrictions_OTB_existingAreas.shp | 18/12/2017 16:02        | SHP File      |
| Patraikos_temporal_restrictions_OTB_existingAreas.shp           | 18/12/2017 16:01        | SHP File      |
|                                                                 |                         |               |

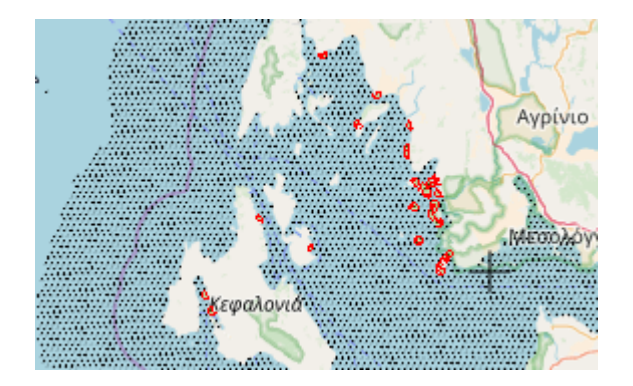

#### GitHub > DISPLACE\_input\_gis\_IonianSea > MANAGEMENT > NewShapefiles\_Ionian\_Sea > existing\_areas

| Documents library<br>existing_areas                             |    |                  | Arrange  |
|-----------------------------------------------------------------|----|------------------|----------|
| Name                                                            |    | Date modified    | Туре     |
| aquaculture_existing_areas_buffer1km.shp                        |    | 14/12/2017 16:04 | SHP File |
| Korintiakos_kerkyra_temporal_restrictions_OTB_existingAreas.shp |    | 18/12/2017 16:02 | SHP File |
| Patraikos_temporal_restrictions_OTB_existingAreas.shp           | 15 | 18/12/2017 16:01 | SHP File |

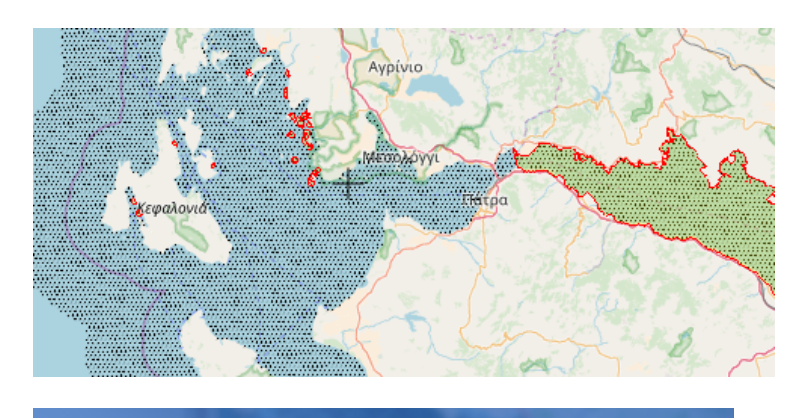

GitHub 
 DISPLACE\_input\_gis\_IonianSea 
 MANAGEMENT 
 NewShapefiles\_Ionian\_Sea 
 existing\_areas

| Documents library<br>existing_areas                             |                  | Arra     |
|-----------------------------------------------------------------|------------------|----------|
| Name                                                            | Date modified    | Туре     |
| aquaculture_existing_areas_buffer1km.shp                        | 14/12/2017 16:04 | SHP File |
| Korintiakos_kerkyra_temporal_restrictions_OTB_existingAreas.shp | 18/12/2017 16:02 | SHP File |
| Patraikos_temporal_restrictions_OTB_existingAreas.shp           | 18/12/2017 16:01 | SHP File |

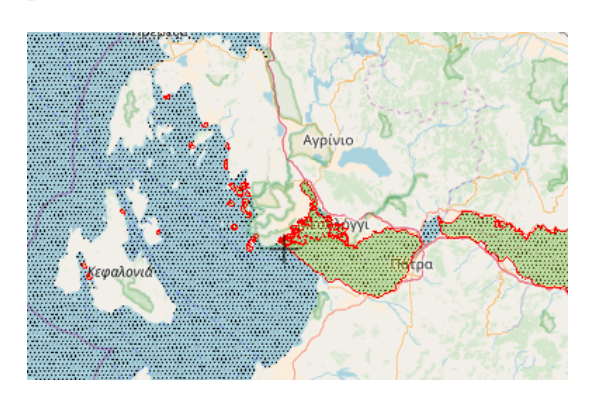

Then we apply the spatial restriction:

But be aware you'll need to fill in the specification for each GIS shape file in case the timing and/or the metier and vessel size is different between them.

So here we start with the aquaculture site that affect all metiers during all the months of the year:

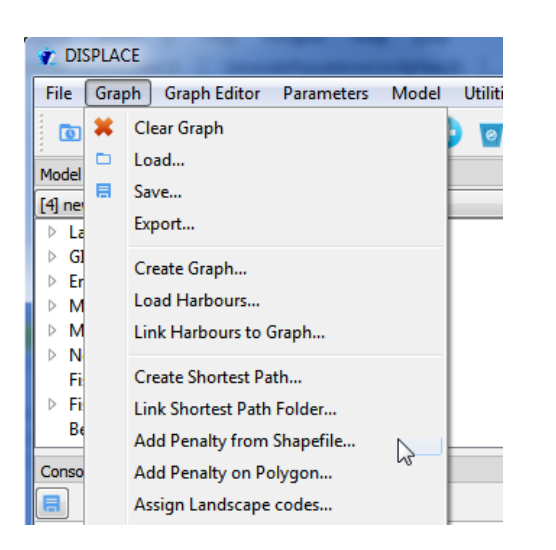

| Graph Penalties                      |                                        |  |
|--------------------------------------|----------------------------------------|--|
| enalty                               | 0.00                                   |  |
| Closed for fishing                   |                                        |  |
| Quarters Months Metiers V            | essels sizes                           |  |
|                                      |                                        |  |
| _                                    | _                                      |  |
| Quarter1                             | Quarter2                               |  |
|                                      |                                        |  |
| ✓ Quarter3                           | Quarter4                               |  |
|                                      |                                        |  |
|                                      |                                        |  |
| Shapefiles                           |                                        |  |
| Shapefile aquaculture_existing_area  | s_buffer 1km.shp                       |  |
| Shapefile Korintiakos_kerkyra_tempo  | ral_restrictions_OTB_existingAreas.shp |  |
| Shapefile Patraikos_temporal_restric | tions_OTB_existingAreas.shp            |  |
| Creat                                |                                        |  |

(Note that Quarter-based info is to be used with the "area\_closure" dynamic allocation informed in the scenario .dat file)

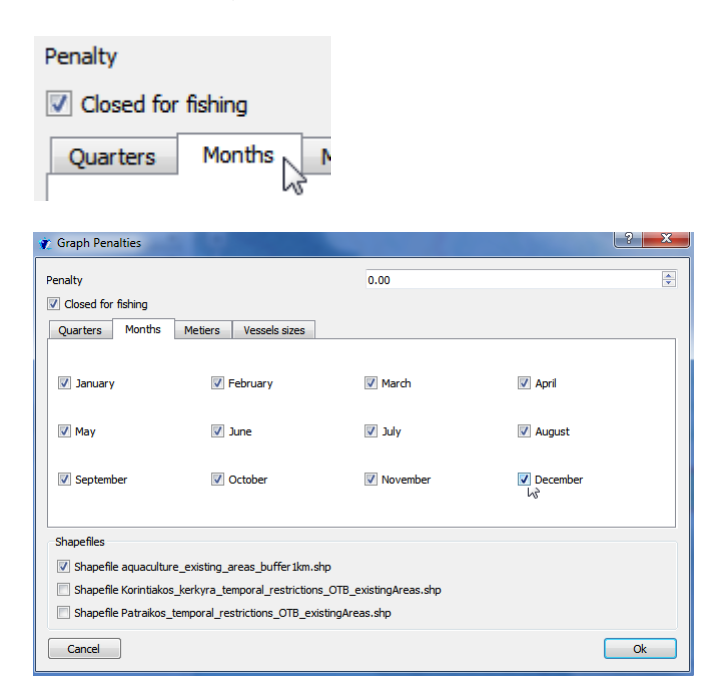

(Note that monthly-based info is to be used with the "area\_monthly\_closure" dynamic allocation informed in the scenario .dat file)

| 🍸 Graph Penalties                                                                                           | ? ×                                                                                                    |
|----------------------------------------------------------------------------------------------------|----------------------------------------------------------------------------------------------------|
| Penalty<br>Closed for fishing<br>Quarters Months Metiers Vessels sizes                                      | 0.00 A                                                                                                    |
| Veters                                                                                                    |                                                                                                    |
| Metier 0 Metier 1 Metier 2 Metier 3     Metier 8 Metier 9 Metier 10 Metier 11                               | Metier 4 Metier 5 Metier 6 Metier 7<br>Metier 12 Metier 13 Metier 14 Metier 15                                       |
| Meter 16 Meter 17 Meter 18 Meter 19 Meter 24 Meter 25 Meter 26 Meter 27 Meter 23 Meter 23 Meter 24 Meter 24 | Meter 20 Meter 21 Meter 22 Meter 23 Meter 28 Meter 29 Meter 30 Meter 31 Meter 26 Meter 27 Meter 29 Meter 30 Meter 20 |
| Shapefiles                                                                                                  |                                                                                                    |
| Shapefile aquaculture_existing_areas_buffer1km.shp                                                          | xistingAreas.shp                                                                                                    |
| Cancel                                                                                                    | ss.shp<br>Ok                                                                                                    |

| 🌪 Graph Penalties            |                                                         |                                  |          | ? <mark>×</mark> |
|------------------------------|---------------------------------------------------------|----------------------------------|----------|------------------|
| Penalty                      |                                                         | 0.00                             |          |                  |
| Closed for fishing           |                                                         |                                  |          |                  |
| Quarters Months Metiers      | s Vessels sizes                                         |                                  |          |                  |
| Select Sizes                 |                                                         |                                  |          |                  |
| Sizes                        |                                                         |                                  |          |                  |
| ✓ < 15m                      | <b>V</b> 15-18m                                         |                                  | ✓ 18-24m |                  |
| ✓ 24-40m                     | <b>▼</b> > 40m                                          |                                  |          |                  |
| Shapefiles                   | g_areas_buffer1km.shp                                   | D                                |          |                  |
| Shapefile Patraikos_temporal | _temporal_restrictions_OI<br>_restrictions_OTB_existing | B_existingAreas.snp<br>Areas.shp |          |                  |
| Cancel                       |                                                         |                                  |          | Ok               |

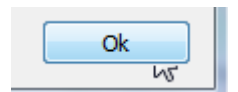

We need to continue for the second GIS shape file:

| 🐮 DIS       | SPLAC | E   | 21       | -         |            |       | -      |
|-------------|-------|-----|----------|-----------|------------|-------|--------|
| File        | Grap  | h   | Graph    | Editor    | Paramet    | ers N | /lodel |
| 0           | ×     | Cle | ear Grap | h         |            |       | b      |
| :<br>Mardal |       | Lo  | ad       |           |            |       |        |
| [4] per     | E     | Sav | ve       |           |            |       | - E    |
| La          |       | Exp | port     |           |            |       | - F    |
| ⊳ GI        |       | Cr  | eate Gra | ph        |            |       |        |
| ⊳ Er<br>⊳ M |       | Lo  | ad Harb  | ours      |            |       |        |
| ▶ M         |       | Lin | nk Harbo | ours to ( | iraph      |       |        |
| ⊳ N         |       | C.  | anto She | ortect Da | +h         |       |        |
|             |       |     |          | . D       |            |       |        |
| R P         |       | Lin | ik Short | est Path  | Folder     |       |        |
|             |       | Ad  | ld Penal | ty from   | Shapefile. |       |        |
| Conso       |       | Ad  | ld Penal | ty on Po  | lygon      |       | 13     |

| Graph Penal                         | ties                   |                                           | initian <b>a</b> X |
|-------------------------------------|------------------------|-------------------------------------------|--------------------|
| enalty                              |                        | 0.00                                      | 0                  |
| Closed for fe                       | shing                  |                                           |                    |
| Quarters                            | Months Metiers         | Vessels sizes                             |                    |
| <table-cell> Quarter 1</table-cell> |                        | 🗷 Quarter 2                               |                    |
| Quarter3                            |                        | V Quarter4                                |                    |
| Shapefles                           |                        | DRC DE                                    |                    |
| Shapefie a                          | aquaculture_existing_  | reas_buffer1km.shp                        |                    |
| Shapefie I                          | Korintiakos_kerkyra_te | mporal_restrictions_OTB_existingAreas.shp |                    |
| Shapefie i                          | Patralkos_temporal_re  | trictions_OTB_existingAreas.shp           |                    |
| Cancel                              |                        |                                           | Ok                 |

| 🍸 Graph Penalties                                                       |                                                                  | 10000                                      |          | ? × |
|-------------------------------------------------------------------------|------------------------------------------------------------------|--------------------------------------------|----------|-----|
| Penalty Closed for fishing Quarters Months                              | Metiers Vessels sizes                                            | 0.00                                       |          | V   |
| January                                                                 | February                                                         | March                                      | 🗸 April  |     |
| 🔽 May                                                                   | 💟 June                                                           | 🔽 July                                     | V August |     |
| V September                                                             | Cctober                                                          | Vovember<br>V3                             | December |     |
| Shapefiles                                                              |                                                                  |                                            |          |     |
| Shapefile aquacultur                                                    | re_existing_areas_buffer1km.s                                    | hp                                         |          |     |
| <ul> <li>Shapefile Korintiakos</li> <li>Shapefile Patraikos_</li> </ul> | s_kerkyra_temporal_restrictions<br>temporal_restrictions_OTB_exi | s_OTB_existingAreas.shp<br>istingAreas.shp |          |     |
| Cancel                                                                  |                                                                  |                                            | (        | Ok  |

| 🍸 Graph Penalties                                         | <u>.?</u>                               |
|-----------------------------------------------------------|-----------------------------------------|
| Penalty                                                   | 0.00                                    |
| ✓ Closed for fishing                                      |                                         |
| Quarters Months Metiers Vessels sizes                     |                                         |
| Select Metiers                                            |                                         |
| Metiers                                                   |                                         |
| Metier 0 Metier 1 Metier 2 Metier 3                       | Metier 4 Metier 5 Metier 6 Metier 7     |
| Metier 8 Metier 9 Metier 10 Metier 11                     | Metier 12 Metier 13 Metier 14 Metier 15 |
| Metier 16 Metier 17 Metier 18 Metier 19                   | Metier 20 Metier 21 Metier 22 Metier 23 |
| Metier 24 Metier 25 Metier 26 Metier 27                   | Metier 28 Metier 29 Metier 30 Metier 31 |
| Metier 32 Metier 33 Metier 34 Metier 35                   | Metier 36 Metier 37 Metier 38 Metier 39 |
| Shapefiles                                                |                                         |
| Shapefile aquaculture_existing_areas_buffer1km.shp        |                                         |
| Shapefile Korintiakos_kerkyra_temporal_restrictions_OTB_e | existingAreas.shp                       |
| Shapefile Patraikos_temporal_restrictions_OTB_existingAre | vas.shp                                 |
| Cancel                                                    | Ok                                      |

## Knowing that:

| metier_names.dat -                          |                            |        |  |  |  |
|---------------------------------------------|----------------------------|--------|--|--|--|
| File                                        | Edit                       | Format |  |  |  |
| idx<br>0 GN<br>1 GT<br>2 LL<br>3 OT<br>4 PS | name<br>IS<br>R<br>.S<br>B | 2      |  |  |  |

| 🕐 Graph Penalties                               |                       | 10000    | ? × |
|-------------------------------------------------|-----------------------|----------|-----|
| Penalty                                         | 0.00                  |          | ×   |
| Closed for fishing                              | _                     |          |     |
| Quarters Months Metiers Vessels sizes           |                       |          |     |
| Select Sizes                                    |                       |          |     |
|                                                 | B                     |          |     |
| ✓ < 15m                                         | 18m                   | V 18-24m |     |
|                                                 | Dm                    |          |     |
| Shapefiles                                      |                       |          |     |
| Shapefile aquaculture_existing_areas_buffer1k   | m.shp                 |          |     |
| Shapefile Korintiakos_kerkyra_temporal_restrict | tions_OTB_existingAre | as.shp   |     |
| Shapefile Patraikos_temporal_restrictions_OTB_  | existingAreas.shp     |          |     |
| Cancel                                          |                       |          | Ok  |

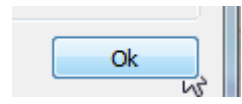

Then the last GIS shape file:

| File G    | aph Graph Editor Parameters Model |
|-----------|-----------------------------------|
| 6         | Clear Graph                       |
| -         | Load                              |
|           | Save                              |
| P La      | Export                            |
| ⊳ GI      | Create Graph                      |
| > M       | Load Harbours                     |
| ⊳ M       | Link Harbours to Graph            |
| ⊳ N<br>Fi | Create Shortest Path              |
| ⊳ Fi      | Link Shortest Path Folder         |
| Be        | Add Penalty from Shapefile        |
| Conso     | Add Danathy on Dolygon 65         |

| 🅐 Graph Penalties                                                                                                    | 3 ×                          |
|----------------------------------------------------------------------------------------------------|------------------------------|
| Penalty                                                                                                    | 0.00                         |
| Closed for fishing                                                                                                    |                              |
| Quarters Months Metiers Vessels sizes                                                                                                    |                              |
|                                                                                                    |                              |
| Quarter 1                                                                                                    | ☑ Quarter2                   |
| V Quarter3                                                                                                    | ☑ Quarter4                   |
| Change and the second second sec |                              |
| Shapenes                                                                                                    |                              |
| Shapefile aquaculture_existing_areas_buffer 1km.snp                                                                                                    |                              |
| Shapefile Patraikos_temporal_restrictions_OTB_<br>Shapefile Patraikos_temporal_restrictions_OTB_existingArt                                                                                                    | existingAreas.shp<br>eas.shp |
| Cancel                                                                                                    | Ok                           |

| 🌪 Graph Penalties             | 1.0                             | - ~ 1 C                |          | ? × |
|-------------------------------|---------------------------------|------------------------|----------|-----|
| Penalty<br>Closed for fishing |                                 | 0.00                   |          | V   |
| Quarters Months               | Metiers Vessels sizes           |                        |          |     |
| January                       | Ebruary                         | March                  | V April  |     |
| 🔽 May                         | 🕅 June                          | 💟 July                 | August   |     |
| V September                   | ☑ October                       | ▼ November             | December |     |
| Shapefiles                    |                                 |                        |          |     |
| 📃 Shapefile aquacultu         | re_existing_areas_buffer1km.sh  | ıp                     |          |     |
| 🛛 Shapefile Korintiako        | s_kerkyra_temporal_restrictions | _OTB_existingAreas.shp |          |     |
| Shapefile Patraikos           | _temporal_restrictions_OTB_exis | tingAreas.shp          |          |     |
| Cancel                        |                                 |                        |          | Ok  |

| 🐮 Graph Penalties                                          | ? 🗙                                     |
|------------------------------------------------------------|-----------------------------------------|
| Penalty                                                    | 0.00                                    |
| Closed for fishing                                         |                                         |
| Quarters Months Metiers Vessels sizes                      |                                         |
| Select Metiers                                             |                                         |
| Metiers                                                    |                                         |
| Metier 0 Metier 1 Metier 2 V Metier 3                      | Metier 4 Metier 5 Metier 6 Metier 7     |
| Metier 8 Metier 9 Metier 10 Metier 11                      | Metier 12 Metier 13 Metier 14 Metier 15 |
| Metier 16 Metier 17 Metier 18 Metier 19                    | Metier 20 Metier 21 Metier 22 Metier 23 |
| Metier 24 Metier 25 Metier 26 Metier 27                    | Metier 28 Metier 29 Metier 30 Metier 31 |
| Metier 32 Metier 33 Metier 34 Metier 35                    | Metier 36 Metier 37 Metier 38 Metier 39 |
| Shapefiles                                                 |                                         |
| Shapefile aquaculture_existing_areas_buffer 1km.shp        |                                         |
| Shapefile Korintiakos_kerkyra_temporal_restrictions_OTB_e  | xistingAreas.shp                        |
| Shapefile Patraikos_temporal_restrictions_OTB_existingArea | as.shp                                  |
| Cancel                                                     | Ok                                      |

| 🌪 Graph Penalties                |                          |                     |          | ? × |
|----------------------------------|--------------------------|---------------------|----------|-----|
| Penalty                          |                          | 0.00                |          |     |
| Closed for fishing               |                          |                     |          |     |
| Quarters Months Metiers          | Vessels sizes            |                     |          |     |
| Select Sizes                     |                          |                     |          |     |
| Sizes                            |                          |                     |          |     |
| <b>∀</b> < 15m                   | 📝 15-18m                 |                     | ✓ 18-24m |     |
| <b>▼</b> 24-40m                  | 💟 > 40m                  |                     |          |     |
|                                  |                          |                     |          |     |
| Shapefiles                       |                          |                     |          |     |
| Shapefile aquaculture_existing_  | areas_buffer1km.shp      |                     |          |     |
| Shapefile Korintiakos_kerkyra_te | emporal_restrictions_OT  | 3_existingAreas.shp |          |     |
| Shapetile Patraikos_temporal_re  | strictions_OTB_existing/ | Areas.shp           |          |     |
| Cancel                           |                          |                     |          | Ok  |

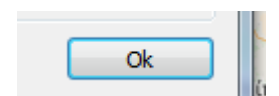

At the end (i.e. after having done the job for the 3 GIS files one by one like showed....) we can save the affected graph with a derived name, here 51:

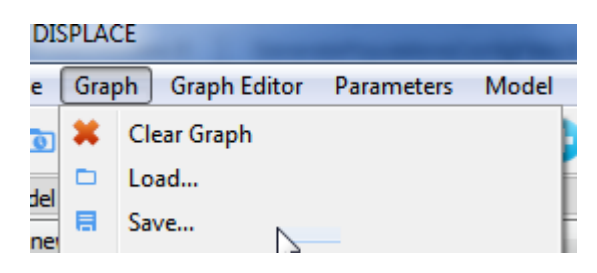

| 👔 Dialog                         | 2                                           |  |
|----------------------------------|---------------------------------------------|--|
| Graph Name                       | 51                                          |  |
| Output folder                    | s/GitHub/DISPLACE_input_IonianSea/graphsspe |  |
| Output options                   |                                             |  |
| Area codes file                  | ☑ Landscape file                            |  |
| Vind file                        | V Benthos Biomass file                      |  |
| SST file                         | Benthos Number file                         |  |
| Salinity file                    | Closed polygons                             |  |
| Output names                     |                                             |  |
| Customize                        |                                             |  |
| Graph File                       | graph51.dat                                 |  |
| Coordinates file                 | coord51.dat                                 |  |
| Landscape file                   | coord51_with_landscape.dat                  |  |
| Benthos Total Bio. file          | coord51_with_benthos_total_biomass.dat      |  |
| Benthos Total Nb. file           | coord51_with_benthos_total_number.dat       |  |
| Area codes file                  | code_area_for_graph51_points.dat            |  |
| Wind file                        | coord51_with_wind.dat                       |  |
| SST file                         | coord51_with_sst.dat                        |  |
| Salinity file                    | coord51_with_salinity.dat                   |  |
| Closed polygon files (Quarterly) | metier_dosure_a_graph51_quarter?.dat        |  |
| Closed polygon files (Monthly)   | metier_dosure_a_graph51_month?.dat          |  |
| Closed polygon files (Ves Sizes) | vsize_closure_a_graph51_month?.dat          |  |

Then look at /graphsspe folder to see the new created files:

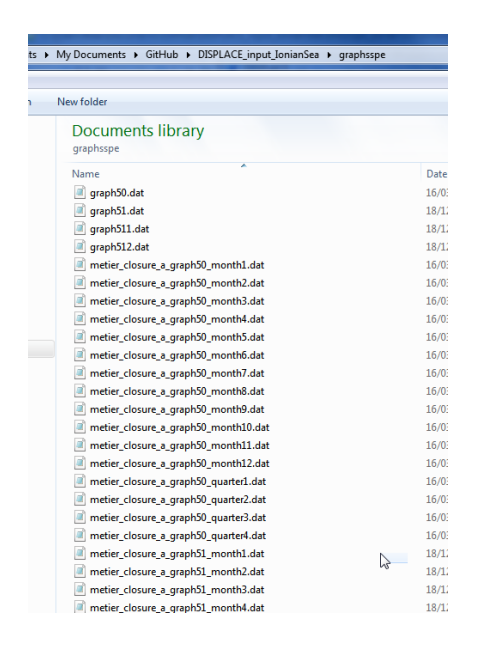

We also need a new scenario file:

| 69C                                      |                                        |
|------------------------------------------|----------------------------------------|
| iments  GitHub  DISPLACE_input_IonianSea | <ul> <li>simusspe_IonianSea</li> </ul> |
|                                          |                                        |
| h ▼ E-mail Burn New folder               |                                        |
| Name                                     | Date modif                             |
| baseline.dat                             | 01/12/2017                             |
| baseline_old.dat                         | 16/03/2017                             |
| config.dat                               | 20/02/2017                             |
| existing_restrictions.dat                | 18/12/2017                             |
| existing_restrictions_and_sce1.dat       | 18/12/2017                             |
| existing_restrictions_and_sce2.dat       | 18/12/2017                             |
| tstep_days_2009_2015.dat                 | 20/02/2017                             |
| tstep_months_2009_2015.dat               | 20/02/2017                             |
| tstep_quarters_2009_2015.dat             | 20/02/2017                             |
| tstep_semesters_2009_2015.dat            | 20/02/2017                             |
| tstep_years_2009_2015.dat                | 20/02/2017                             |
|                                          |                                        |

## With content (for example):

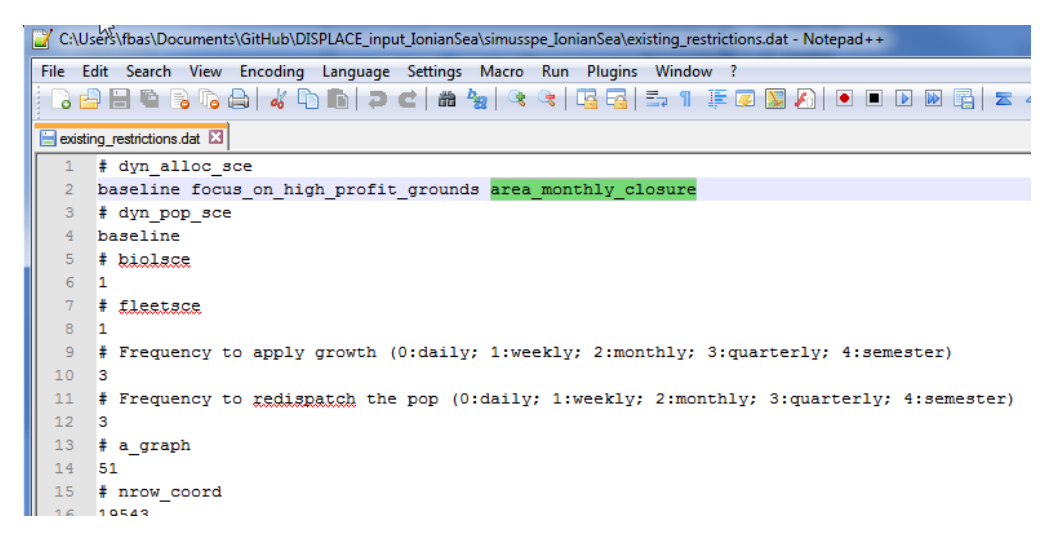

The important info is the graph name i.e. 51 here. Also we added the option "area\_monthly\_closure" in this file.

| 🍸 Scenario       |                        |                                         | 2                                                                                                    |
|------------------|------------------------|-----------------------------------------|----------------------------------------------------------------------------------------------------|
| Scenario file:   | lsers/fbas/Documents/G | tHub/DISPLACE_input_IonianSea/simuss    | pe_IonianSea/existing_restrictions.dat                                                                                                    |
| Dyn Alloc Sce    |                        |                                         |                                                                                                    |
| V baseline       |                        | area_closure                            | area_monthly_closure                                                                                                    |
| closed_to_       | others_as_well         | <pre>focus_on_high_profit_grounds</pre> | doser_grounds                                                                                                    |
| closer_por       | t                      | fuelprice_plus20percent                 | reduced_speed_10percent                                                                                                    |
| shared_ha        | arbour_knowledge       | TACs                                    | discard_ban                                                                                                    |
| groupedT/        | ACs                    | LTMP                                    | FMSY                                                                                                    |
| 🔲 fishing_cre    | edits                  |                                         |                                                                                                    |
| Dyn Pop Sce      |                        |                                         |                                                                                                    |
| V baseline       |                        | use_SMS                                 | impact_benthos_N                                                                                                    |
| 🔲 diffuseN       |                        | izeSpectra                              |                                                                                                    |
| Bio Static Sce   | 1                      |                                         |                                                                                                    |
| Fleet Static Sce | 1                      |                                         |                                                                                                    |
| Freq do growth   | 3                      |                                         |                                                                                                    |
| Freq dispatch    | 3                      |                                         | Image: A start and a start a start |
| AGraph           | 51                     |                                         |                                                                                                    |
| N Daw Court      | 10542                  |                                         |                                                                                                    |

Same info here displayed from within DISPLACE:

And last we need the short paths library:

|     | - 696                                |                                              |    |
|-----|--------------------------------------|----------------------------------------------|----|
| l   | Users 🕨 fbas 🕨 My Documents 🕨 GitHub | <ul> <li>DISPLACE_input_IonianSea</li> </ul> | ١. |
|     |                                      |                                              |    |
| ibr | ary 🔻 Share with 👻 E-mail Burn       | New folder                                   |    |
| *   | Name                                 | Date modif                                   |    |
|     | 🕛 .git                               | 19/12/2017                                   |    |
|     | 퉬 benthosspe_IonianSea               | 01/09/2017                                   |    |
|     | 퉬 dtrees                             | 18/12/2017                                   |    |
|     | 퉬 externalforcing_IonianSea          | 16/03/2017                                   |    |
|     | 퉬 firmsspe_IonianSea                 | 16/03/2017                                   |    |
|     | 퉬 fishfarmsspe_IonianSea             | 13/06/2017                                   |    |
|     | 퉬 graphsspe                          | 18/12/2017                                   |    |
|     | 퉬 harboursspe_IonianSea              | 16/03/2017                                   |    |
|     | 퉬 metiersspe_IonianSea               | 15/12/2017                                   |    |
|     | 퉬 popsspe_IonianSea                  | 30/11/2017                                   |    |
| =   | 퉬 shipsspe_IonianSea                 | 16/03/2017                                   |    |
| _   | 퉬 shortPaths_IonianSea_a_graph50     | 16/03/2017                                   |    |
|     | 🍌 shortPaths_IonianSea_a_graph51     | 19/12/2017                                   |    |
|     | 🍌 shortPaths_IonianSea_a_graph511    | 19/12/2017                                   |    |
|     | 퉬 shortPaths_IonianSea_a_graph512    | 19/12/2017                                   |    |

Because the step "Adding Penalities From Shape File" did actually NOT add penalties on the path (

r caph Pendes Pender Product of formation (Count of relation (Count of relation (Count of

If penalities is chosen different from 0.00 then the shortest paths library need a rebuilding with:

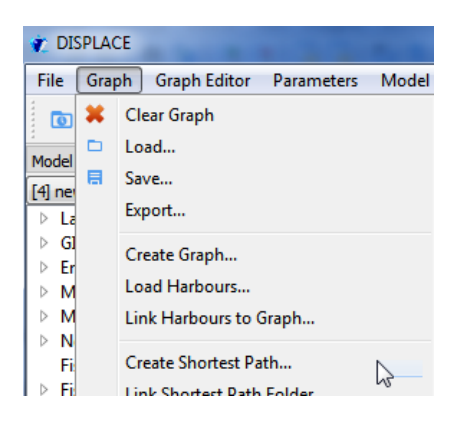

Finally we can load and run the new scenario:

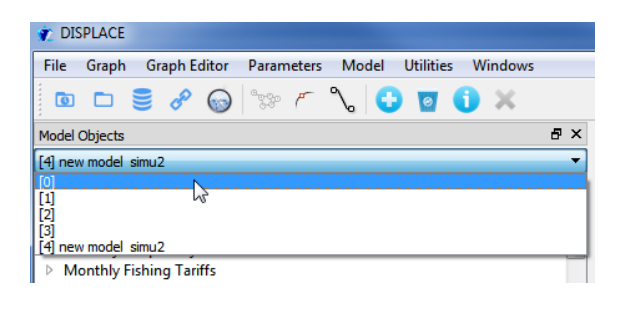

| TISPLACE |           |              |    |
|----------|-----------|--------------|----|
| File     | Graph     | Graph Editor | Pa |
| ۵        | Load      |              | 9  |
|          | Load resu | ults         | h  |

| look at simusspe_* directory |                                         |                                |      |  |
|------------------------------|-----------------------------------------|--------------------------------|------|--|
| ies 🕨 Documents 🕨 My D       | ocuments + GitHub + DISPLACE_input      | IonianSea 🕨 simusspe_IonianSea |      |  |
| older                        |                                         |                                |      |  |
| <u>^</u>                     | Documents library<br>simusspe_IonianSea | Arrange by: Folder 🔻           |      |  |
|                              | Name                                    |                                | Date |  |
| =                            | 🧃 baseline.dat                          |                                | 01/1 |  |
| -                            | baseline_old.dat                        |                                | 16/0 |  |
|                              | 📄 config.dat                            |                                | 20/0 |  |
| r 📃                          | existing_restrictions.dat               |                                | 19/1 |  |

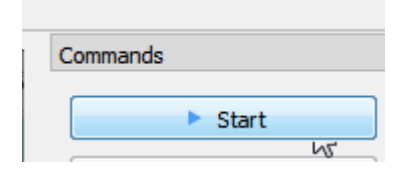